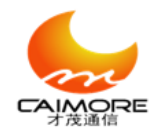

**RTU Firmware Upgrading Instruction** 

To serve our customer better, Caimore will keep improving the product quality including the hardware, firmware and the software. Here is a instruction for RTU(Remote Terminal Unit) firmware upgrading. Customers are able to upgrade the firmware according to the following steps by themselves.

## 1) **RTU Cable Connection**

Please connect RTU to PC according to following steps, before upgrading the firmware.

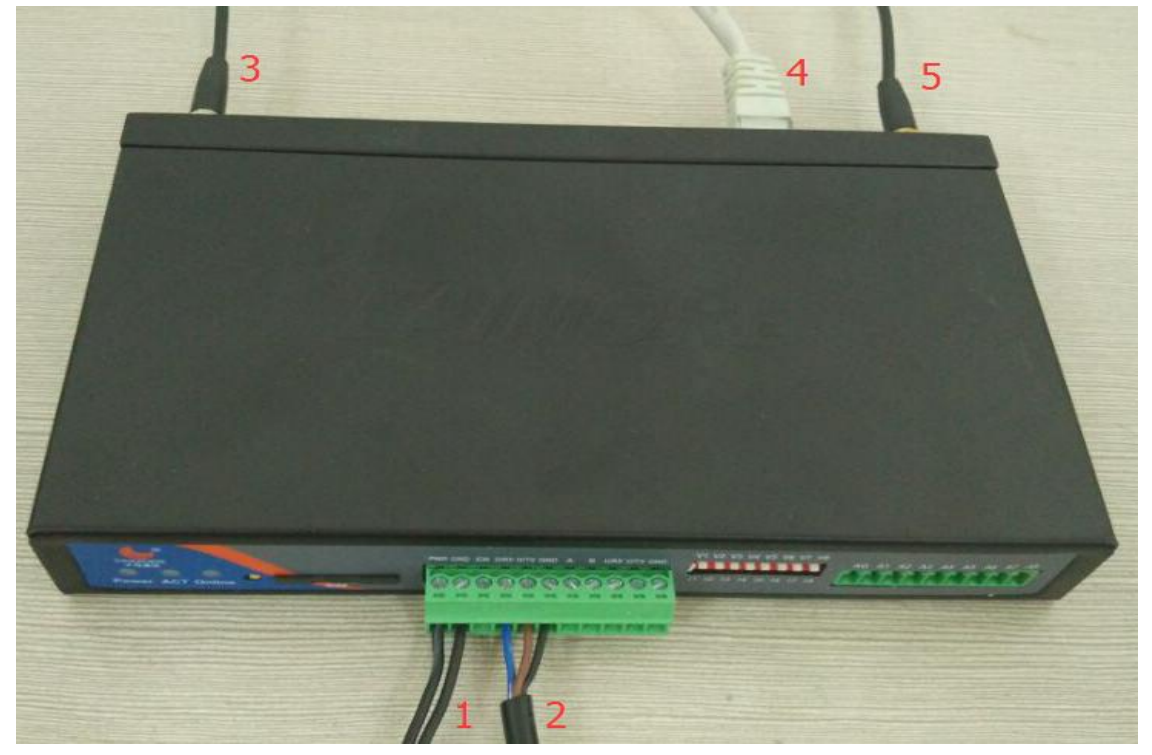

1. Power wire (PWR——black with white, GND——black);

2. RS232(D/RX——blue, D/TX——brown, GND——black): Please use this RS232 serial port to connect PC; USD forwarder to RS232 can be instead of if there is no RS232 serial port on PC.

- 3. 2G/3G/4G antenna;
- 4. To connect the cable to PC;
- 5. ZIGBEE/GPS antenna.

Note: Please ensure that RTU is powered off before you do above operations!

# 2) Detail steps of how to upgrade

## A. Upgrading firmware software page and primary operation

Tel:+86 592 5901215

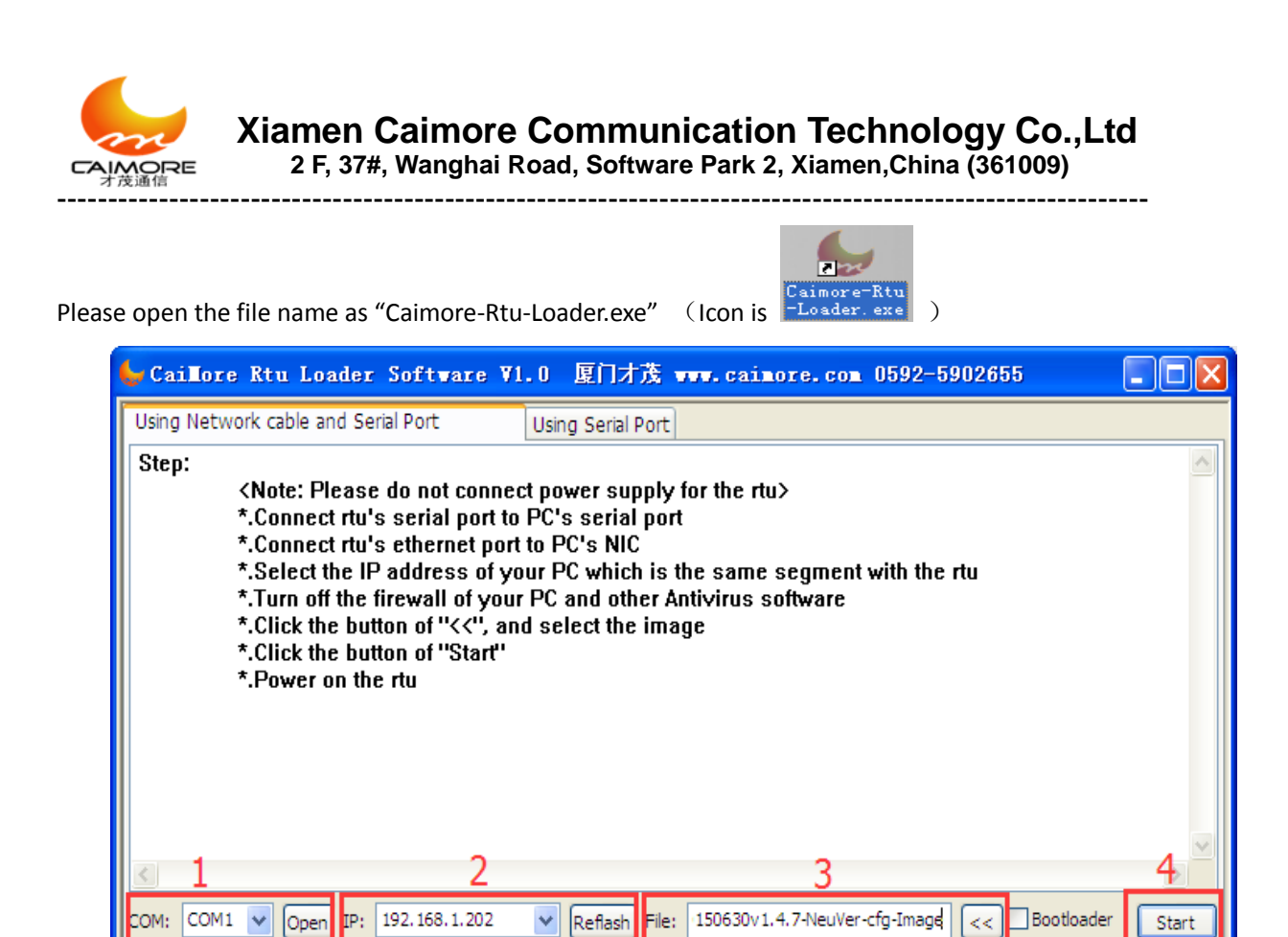

1. Select COM: The default COM1 refers to the port connection from RS232 serial port to PC; If USB to RS232 be used, the relative COM number can be checked like this: right click "My Computer"----> "device management"-----> "interface (COM & LPT)".

2. PC's IP address: When the RTU direct connect with the PC, the IP is not same as PC's.

Please click "Reflash" to capture PC's IP. Then power off the RTU. If the RTU connect with PC via router, Its IP address is same as PC's already.

- 3. Select file: To choose the "Image" file to upgrade.
- 4. Start: Click "Start" to start upgrading.

## 3) RTU firmware upgrading

Please power on the RTU to begin upgrade, see as below picture:

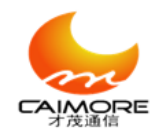

Xiamen Caimore Communication Technology Co.,Ltd 2 F, 37#, Wanghai Road, Software Park 2, Xiamen,China (361009)

| 🖕 Caillore Rtu Loader Software V1.0 厦门才茂 🗤 caimore.com 0592-5902655                          |       |
|----------------------------------------------------------------------------------------------|-------|
| Using Network cable and Serial Port Using Serial Port                                        |       |
| ***************************************                                                      | ^     |
|                                                                                              |       |
| ***************************************                                                      |       |
| ***********************                                                                      |       |
| done<br>Bytes transferred = 16646144 (fe0000 hex)                                            |       |
| cmboot3> protect off all;erase 10020000 +FE0000;cp.b 22000000 10020000 FE0000;protect on 100 | 00000 |
| Un-Protect Flash Bank # 1                                                                    |       |
| Erasing sector 1                                                                             | =     |
| Erasing sector 2                                                                             |       |
| Erasing sector 4                                                                             |       |
|                                                                                              | >     |
| COM: COM1 Close IP: 192.168.1.202 Reflash File: 150630v1.4.7-NeuVer-cfg-Image << Bootloader  | Close |

## 4) RTU firmware upgrade finished

About 2 minutes later, the upgrading will be finished once there is pop-up window with " Download Success!". Then you can close this loader software and power off the RTU.

| 😓 Caillore Rtu Loader Software V                                                                                                    | 71.0 厦门才茂 🗤 .caimore.com 0592-5902655                       |          |
|----------------------------------------------------------------------------------------------------|-------------------------------------------------------------|----------|
| Using Network cable and Serial Port                                                                                                    | Using Serial Port                                           |          |
| .Erasing sector 113Erasing sector 114Erasing sector 115Erasing sector 116Erasing sector 117Erasing sector 118Erasing sector 119Erasing sector 120Erasing sector 121Erasing sector 122Erasing sector 123Erasing sector 124Erasing sector 125Erasing sector 126Erasing sector 127 doneErased 127 sectorsCopy to FlashwdoneProtected 1 sectors | Caimore-Rtu-Loader 区<br>Download Success!                   |          |
| cmboot3>                                                                                                    |                                                             | <u> </u> |
| COM: COM1 V Close IP: 192.168.1.202                                                                                                    | Reflash File: C:\Documents and Settings\Admin << Bootloader | Close    |

## 5) Appendix: Malfunction Analysis

Tel:+86 592 5901215

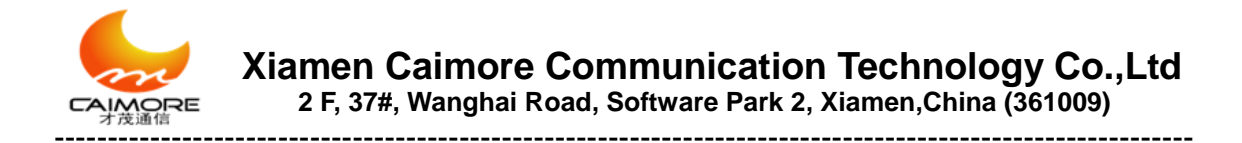

### Failed to open "COM" 1.

The COM is occupied by the other software program if there is a pop-up window with "Access Denied" when you click "Open". In this case, please close the COM on the other software first, and try to open it again.

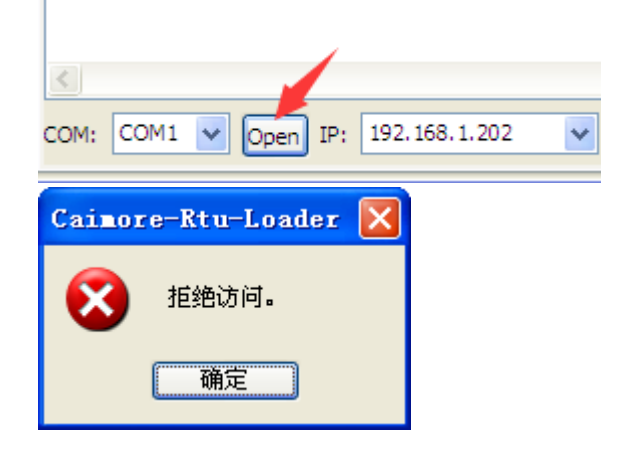

#### Fail to upgrade program 2.

## a) Switch cable leads to fail to upgrade

Normally, "#######" will be displayed on the page at the beginning of upgrading. But if "TTTTTTTTT" instead, that means it fail to upgrade. Please connect RTU with PC directly, and try to upgrade it again.

```
Using macb0 device
TFTP from server 192.168.1.202; our IP address is 192.168.1.201
Filename 'CAIMORERTU-20150630v1.4.7-NeuVer-cfg-Image'.
Load address: 0x22000000
```

### b) IP address conflicts lead to fail to upgrade

The RTU will get a new IP address automatically according to PC's IP address. But please ensure that this new IP address is not be occupied in the private network. Otherwise, it will lead to fail to upgrade too.

```
cmboot3> <INTERRUPT>
cmboot3> <INTERRUPT>
cmboot3> <INTERRUPT>
cmboot3> <INTERRUPT>
                                        PC: TFTP server
cmboot3> setenv serverip 192.168.1.202 🔫
                                         RTU:TFTP client
cmboot3> setenv ipaddr 192.168.1.201 🚄
cmboot3> tftp 22000000 CAIMORERTU-20150630v1.4.7-NeuVer-cfg-Image
macb0: Starting autonegotiation...
```